# GUIDE D'UTILISATION & CONVENTION DE NOMMAGE

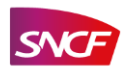

### SOMMAIRE

INTRODUCTION : PRÉSENTATION DE GOOGLE TAG MANAGERPage 401. PRINCIPES GÉNÉRAUX D'UTILISATION DE GTMPage 602. CONVENTION DE NOMMAGEPage 1003. LES BONNES PRATIQUES AU SEIN DE L'OUTILPage 1604. AVANT DE METTRE EN PRODUCTION – JE PENSE À...Page 19RÉSUMÉ : QUE DOIS-JE ABSOLUMENT FAIRE DANS GOOGLE TAG MANAGER ?Page 22

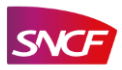

### **VERSION DU DOCUMENT**

| Version | Date       | Auteur            | Société   | Email            | Commentaire          |
|---------|------------|-------------------|-----------|------------------|----------------------|
| 1.1     | 06/10/2017 | Charlotte POULAIN | CONVERTEO | cp@converteo.com | Création du document |
|         |            |                   |           |                  |                      |
|         |            |                   |           |                  |                      |
|         |            |                   |           |                  |                      |
|         |            |                   |           |                  |                      |
|         |            |                   |           |                  |                      |
|         |            |                   |           |                  |                      |
|         |            |                   |           |                  |                      |

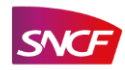

### **INTRODUCTION : PRÉSENTATION DE GOOGLE TAG MANAGER**

Google Tag Manager est un « Conteneur de tags » ou « Tag Management System (TMS) ». Il permet d'encapsuler plusieurs tags via la pose d'un script unique sur l'ensemble des pages d'un site. Les règles de déclenchement reposent quant à elles sur des déclarations de variables ou l'affichage de pages.

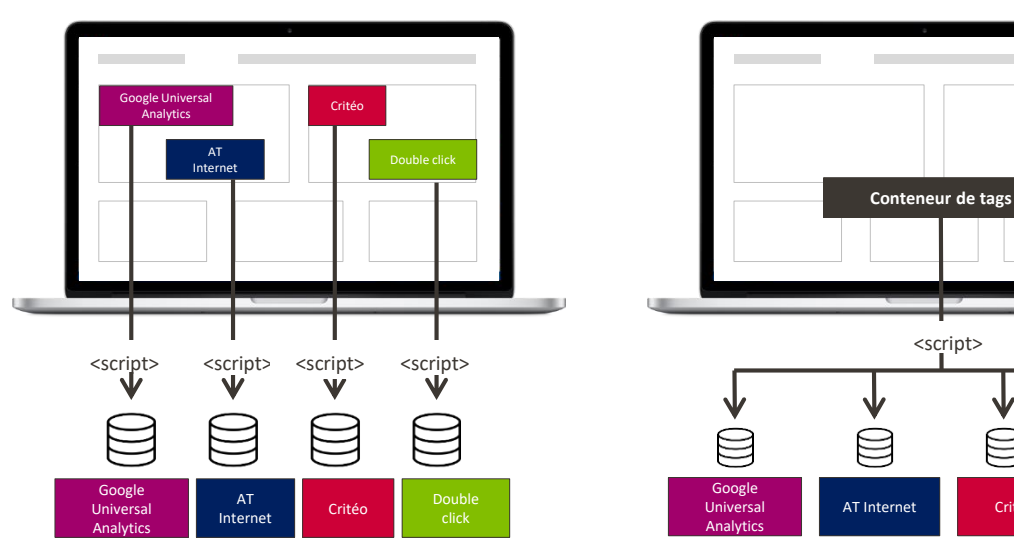

#### SANS CONTENEUR

#### **AVEC CONTENEUR**

 $\square$ 

Critéo

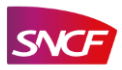

FAB DESIGN / CONVERTEO - JEUDI 17 MAI 2018

### **INTRODUCTION : PRÉSENTATION DE GOOGLE TAG MANAGER**

Les principaux bénéfice de l'utilisation d'un T.M.S, plutôt qu'une implémentation directe de Google Analytics sur vos plateformes :

| RÉDUIRE LES COÛTS        | Diminuer les frais de maintenance liés au tracking : Les interventions d'un développeur sont limitées au minimum nécessaire car après l'implémentation initiale de l'outil, le tracking est piloté via l'interface GTM. |
|--------------------------|----------------------------------------------------------------------------------------------------|
| ÊTRE PLUS AGILE          | <ul> <li>Simplifier l'ajout ou la suppression de tags spécialisés via l'interface</li> <li>Limiter le nombre d'itérations avec des prestataires différents lors d'un projet de tracking</li> </ul>                      |
| GAGER DU TEMPS           | <ul> <li>Raccourcir les délais d'implémentation des nouveaux tags et lancer les campagnes plus rapidement</li> <li>Recetter en local avant la mise en production</li> </ul>                                             |
| OPTIMISER LA PERFORMANCE | <ul> <li>Réduire le temps de chargement des pages grâce aux règles de<br/>déclenchement des tags</li> <li>Cesser les fuites d'information en supprimant les tags d'anciens partenaires</li> </ul>                       |

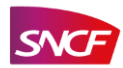

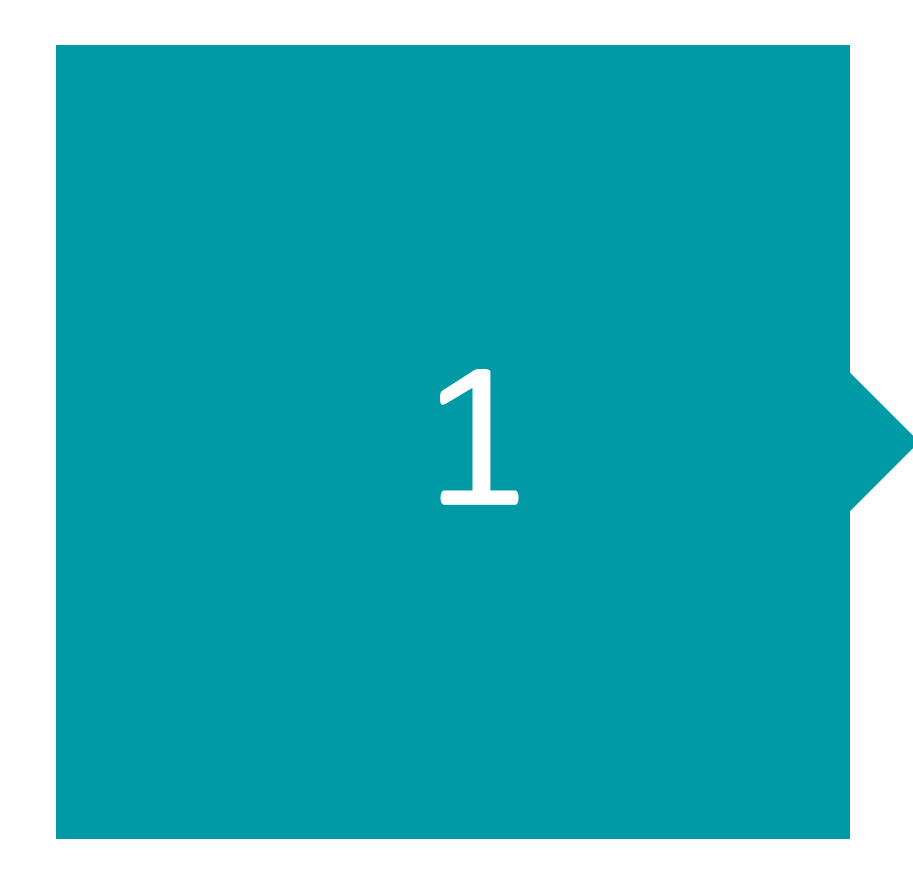

### PRINCIPES GÉNÉRAUX D'UTILISATION DE GTM

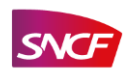

FAB DESIGN / CONVERTEO 6 – JEUDI 17 MAI 2018

### 1.1 | SCHÉMA FONCTIONNEL DE L'OUTIL

Le fonctionnement de Google Tag Manager est le suivant :

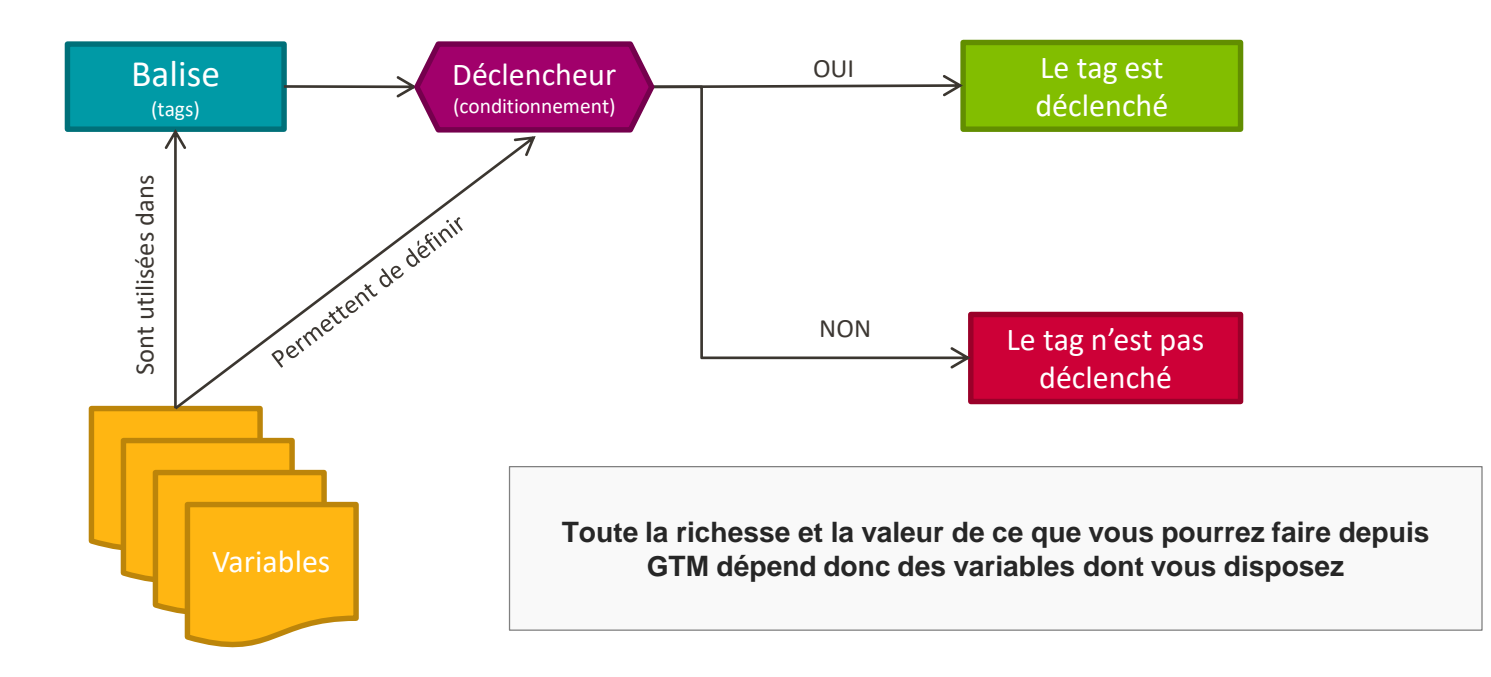

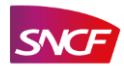

### 1.2 | L'ACCÈS À GOOGLE TAG MANAGER

Lors de la création d'un compte ou d'un conteneur Google Tag Manager, il est important de respecter les recommandations suivantes :

• **Nommage d'un compte** : SNCF\_GTM\_ « nom de l'entité » (en majuscule et sans espaces) *Exemple* : SNCF\_GTM\_MONCOMPTE ou SNCF\_GTM\_TGVPRO

• **Nommage d'un conteneur** : SNCF\_GTM\_ « nom de l'entité » (en majuscule) – « url du site concerné » *Exemple* : SNCF\_GTM\_MONCOMPTE – www.connect.moncompte.com

• Autoriser la Fab Design en tant qu'administrateur : autoriser l'adresse suivante : fab.design.sncf@gmail.com

| ConverteoTemplate                | ConverteoTemplate *                | un utilisateur                                                 |
|----------------------------------|------------------------------------|----------------------------------------------------------------|
| ESPACE DE TRAVAIL VERSIONS ADMIN | ESPACE DE TRAVAIL VERSIONS ADMIN   | jn.sncf@gmail.com                                              |
| Compte +<br>ConverteoTemplate    | Cestion des utilisateurs du compte | s au niveau du compte<br>trateur •<br>sa u niveau du conteneur |
| Paramètres du compte             | E-mail Autorisat Nom du ca         | Autorisations au niveau du conteneur                           |
| Activité du compte               | Utilisateu Converteo               | Template Publication •                                         |
|                                  | Utilisateu                         | Template gtag.js Publication v                                 |
| Gestion des utilisateurs         | Administ                           |                                                                |
|                                  | Administ                           | ER ANNULER                                                     |
|                                  | Utilisateu                         |                                                                |

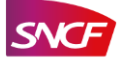

### **1.3** | CONFIGURATION DE VOTRE COMPTE GTM

| COMPTE GTM - ENTITÉ                                                               |                                                                        |  |  |
|-----------------------------------------------------------------------------------|------------------------------------------------------------------------|--|--|
| <b>Conteneur 1</b><br>FAB DESIGN                                                  | Conteneur 2<br>ENTITÉ                                                  |  |  |
| Conteneur opéré et paramétré<br>par le FAB Design.<br>Accès autorisés à l'entité. | Conteneur opéré par l'entité et supporté par le FAB DESIGN au besoin*. |  |  |

- \*: les entités pilotes sur ce projet, voient leur conteneur paramétré par Converteo dans le cadre du POC.
  - Entités concernées : TGV Pro, SNCF.com, Ouigo et Mon compte / Connect

#### **DEUX CONTENEURS : POURQUOI ?**

Le plan de taggage du Fab Design permettra au départ d'envoyer uniquement les informations natives et standards dans Google Analytics 360 au travers du tag de pages vues (remontée des données natives Google Analytics + dimensions personnalisées).

Le plan de taggage de l'entité sera lui plus complet et répondra à l'ensemble des besoins de web analyses et en data comportementale définis lors du kick-off du projet (réunion tripartite : Converteo, Fab Design et l'entité concernée).

La séparation dans deux conteneurs distincts permet de rendre plus lisible les deux tracking (vers 2 ID GA différents et de les opérés sans risque d'erreur de paramétrage) :

- Une mise en application des tags à venir (exemple : tags de régies) simplifié
- Un conteneur dédié aux actions communes groupe pour ne pas impacté de conteneur de l'entité et opérer en parallèle.

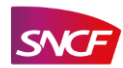

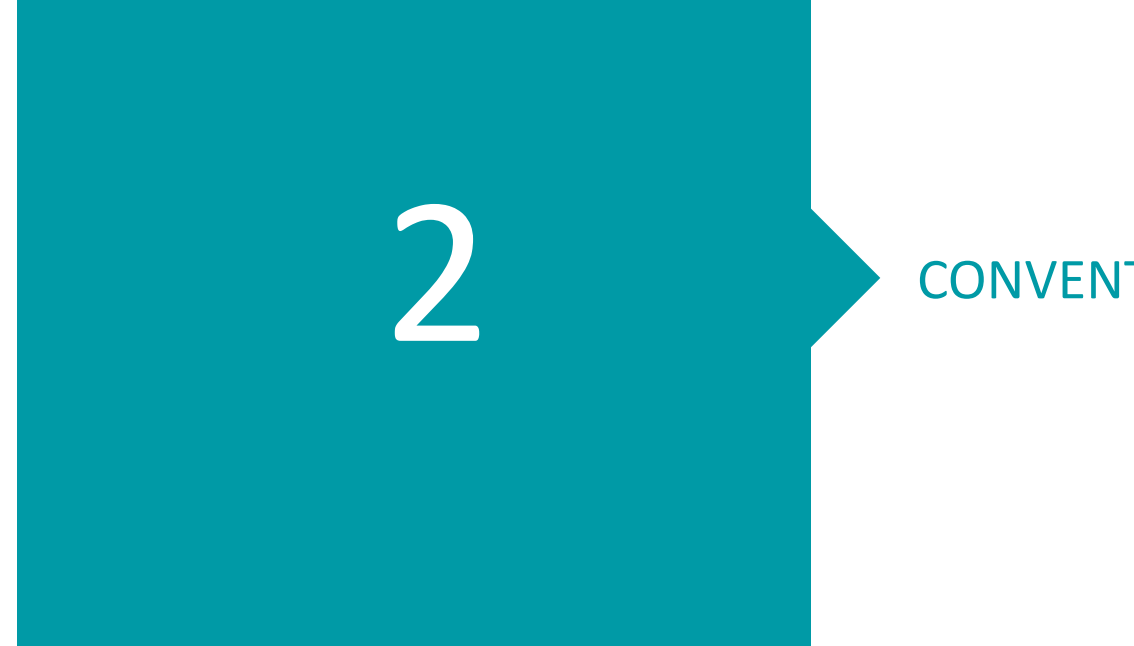

### **CONVENTION DE NOMMAGE**

FAB DESIGN / CONVERTEO 10 – JEUDI 17 MAI 2018

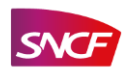

### 2.1 | NOMMAGE DES ÉLÉMENTS TECHNIQUES

#### NOMMAGE DES BALISES (tags) :

« Abréviation de la solution » - « type de balise » - « titre de la balise »

<u>Exemples</u> :

GA – page vue – toutes les pages GA – event – formulaire ADW – conversion – confirmation de commande

NOMMAGE DES DECLENCHEURS (conditionnement du tag) : « Type de déclencheur » - « titre du déclencheur »

*Exemples* : Page – toutes les pages Page – fiches produit Event – ajout au panier

NOMMAGE DES VARIABLES (conditionnement du tag) : « Type de variable GTM » - « nom de la variable »

#### Exemples :

DL – sncfGlobal\_siteNameDataLayer DL – sncfConnect utilisateurType

| Converted Converted | imes GA - page vue - toutes les pages 🗀 |
|---------------------|-----------------------------------------|
| ORKSPACE            |                                         |
|                     | Tag Configuration                       |
| rrent Workspace     | Tag type                                |
| fault Workspace     | Universal Analytics<br>Google Analytics |
| Search              |                                         |

| Converted<br>Conve | × page - toutes les pages 🗀 |
|--------------------|-----------------------------|
| WORKSPACE          | Trigger Configuration       |
| Current Workspace  | Trigger type O Page vue *   |
| Q Search           | This trigger fires on       |

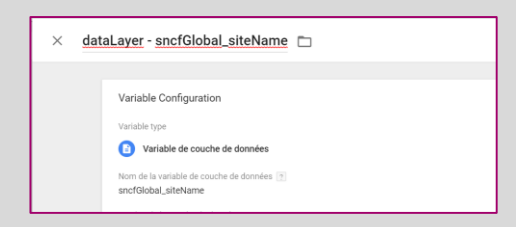

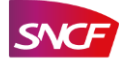

FAB DESIGN / CONVERTEO 11 – JEUDI 17 MAI 2018

### 2.2 | TABLEAU RÉCAPITULATIF – NOMMAGE DES BALISES

#### Abréviation des solutions :

| Solutions                 | Abréviation à utiliser |
|---------------------------|------------------------|
| Google Analytics 360      | GA                     |
| Google AdWords            | ADW                    |
| Critéo                    | СТ                     |
| AB Tasty                  | AB                     |
| Kameleon                  | КМ                     |
| Double Click / Floodlight | DC                     |
| Google Optimize           | GO                     |
| Google Survey             | GS                     |
| Google Audience Center    | AC                     |
| Eulérian                  | EU                     |
| VE Interactive            | VE                     |

Pour toute solution non présente dans ce tableau, veuillez contacter la FAB DESIGN pour obtenir l'abréviation correspondante.

#### Types de balises :

| Type de balise | Terme à utiliser |
|----------------|------------------|
| Page vue       | page vue         |
| Evénement      | event            |
| Personnalisé   | perso            |
| Remarketing    | remarketing      |
| Conversion     | conversion       |
| E-commerce     | ecommerce        |

Pour tout type de tag non présent dans ce tableau, veuillez contacter la FAB DESIGN pour obtenir l'abréviation correspondante.

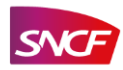

### 2.3 | TABLEAU RÉCAPITULATIF – NOMMAGE DES DÉCLENCHEURS

#### Abréviation des types de déclencheurs :

| Déclencheurs                 | Abréviation à utiliser |
|------------------------------|------------------------|
| DOM prêt, Fenêtre chargée    | Site Ready             |
| Page vue                     | Page vue               |
| Lien uniquement              | Lien                   |
| Tous les éléments            | Tout                   |
| Envoi d'un formulaire        | Formulaire             |
| Erreur JavaScript            | Erreur JS              |
| Minuteur                     | Minuteur               |
| Modification de l'historique | Historique             |
| Vidéo YouTube                | YouTube                |
| Personnalisé                 | Event                  |

Pour tout type de déclencheur non présent dans ce tableau, veuillez contacter la FAB DESIGN pour obtenir l'abréviation correspondante.

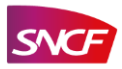

FAB DESIGN / CONVERTEO 13 – JEUDI 17 MAI 2018

### 2.4 | TABLEAU RÉCAPITULATIF – NOMMAGE DES VARIABLES

#### Abréviation des types de variables :

| Déclencheurs                   | Abréviation à utiliser |
|--------------------------------|------------------------|
| URL (http ou https)            | URL                    |
| Cookie propriétaire            | Cookie                 |
| JavaScript Personnalisé        | JS perso               |
| Variable de couche de données  | DataLayer              |
| Variable JavaScript            | JS var                 |
| Elément du DOM                 | DOM                    |
| Variable d'élément automatique | Automatique            |
| Constant                       | Constant               |
| Evénement personnalisé         | Event                  |
| Nom de l'environnement         | Env                    |
| Nombre aléatoire               | Nombre                 |

Pour tout type de variable non présent dans ce tableau, veuillez contacter la FAB DESIGN pour obtenir l'abréviation correspondante.

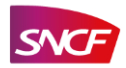

#### lien fichie

## TÉLÉCHARGER LES PARAMÉTRAGES PAR DÉFAUT

Il est nécessaire d'uniformiser les plans de marquage sous Google Tag Manager pour SNCF, et ce afin de simplifier la mise en place des paramétrages du conteneur :

- Utilisation de variables communes dans le DataLayer avec des préfixes déterminés (sncfGlobal, sncfUtilisateur...)
- Nommage des événements spécifiés (gtmFormulaire, gtmClic, gtmErreur)

Pour simplifier la mise en place des tags basiques GTM et l'envoi des informations à Google Analytics, voici lien vers le fichier JSON d'importation du conteur TEMPLATE à ajuster selon vos besoins de tracking :

#### XXXXXXX

Dans ce paramétrage « template » vous retrouverez :

- La déclaration de l'ensemble des variables communes du DataLayer
- La création des tags d'événements Google Analytics (basé sur l'appel des dataLayer.push cité plus haut)
- La création du tag de page vue Google Analytics

#### **ETAPES DE MISE EN PLACE :**

- 1. Cliquez sur le lien d'importation du conteneur type
- 2. Appliquer le à votre nouvel ID de conteneur (vierge) qui sera présent sur le site (dédiée à l'entité)
- 3. Les paramétrages vont automatiquement se mettre en place
- 4. Dans la variable « Constant UA Global », inscrire votre ID de suivi Google Analytics (propriété dédiée à l'entité)
- 5. Ajustez les paramétrages :
  - Déclarez vos variables personnalisées de DataLayer
  - Créez les événements nécessaires supplémentaires, si vous avez utiliser de nouveaux nom d'événement (autre que gtmFormulaire, gtmClic, gtmErreur)
  - Déclarez vos dimensions/statistiques personnalisées et groupes de contenus dans les variables de paramétrages Google Analytics « Param GAP Event » & « Param - GAP pages vues » (selon vos besoins en dimensions et statistiques personnalisées)

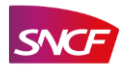

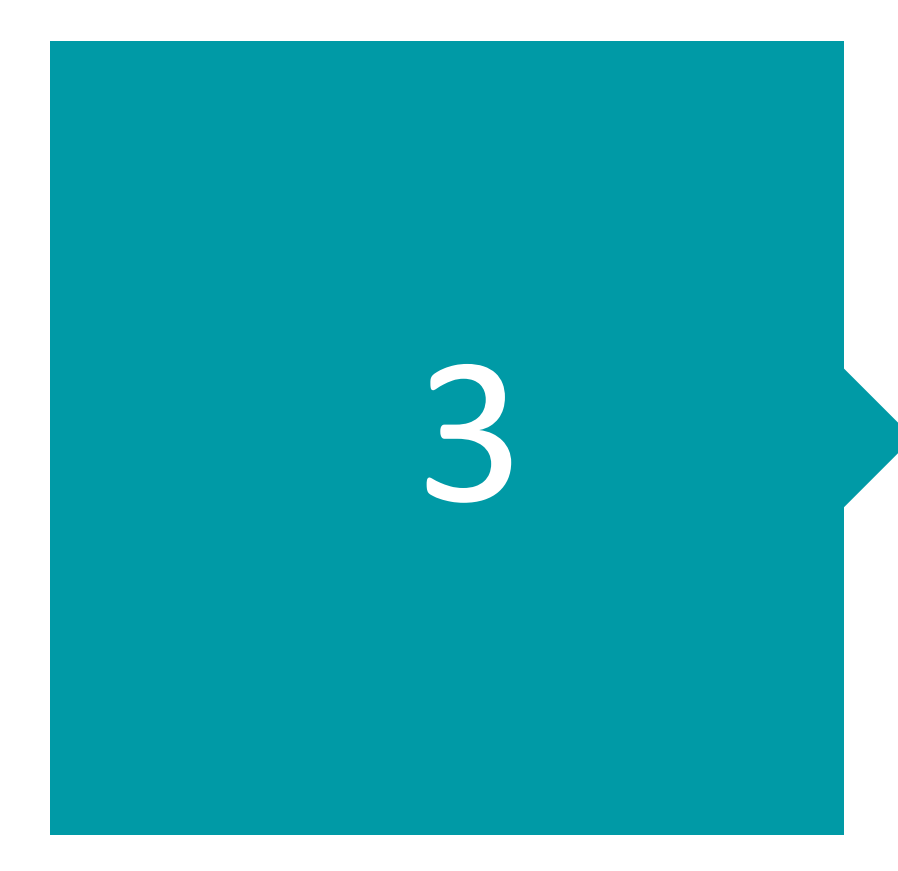

### LES BONNES PRATIQUES AU SEIN DE L'OUTIL

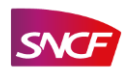

FAB DESIGN / CONVERTEO 16 – JEUDI 17 MAI 2018

### 3.1 | CAPITALISER SUR LES DÉCLENCHEURS

Un seul déclencheur peut permettre de déclencher plusieurs balises/tags :

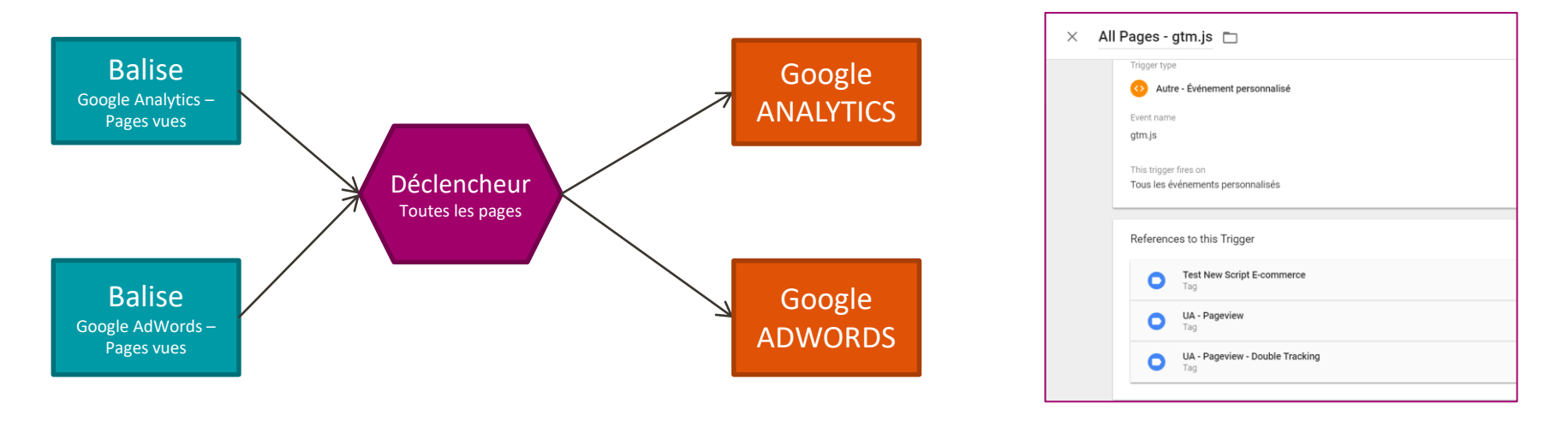

Illustration :

Cette technique permet de réduire la charge de paramétrage des tags et d'uniformiser l'envois des données vers les solutions.

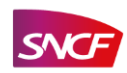

### 3.2 | EVITER LES CONFLITS GOOGLE ANALYTICS 360

Sur un site, deux ID Google Analytics peuvent être envoyés (envoi des données vers deux propriétés Google Analytics), comme c'est le cas actuellement avec l'envoie des données vers :

- La propriété Google Analytics Global SNCF
- La propriété Google Analytics de l'entité

Or, dans ce types de paramétrage, lorsqu'un tag s'envoie sur le site, Google Analytics a le même nom « ga » pour chacune des propriétée.

• Les data collectées peuvent donc entrer en conflit et vos statistiques collectées peuvent être altérées

Pour éviter ce type d'erreur, la fonction du compte GTM global SNCF a été modifiée.

• Vous avez la possibilité de renommer le nom de l'objet Google Analytics de votre propriété

#### MARCHE A SUIVRE :

1.

Créer une variable de type « Constant » avec le nom souhaité pour remplacer le

préfixe « ga » lors de l'envoi de chaque tag.

Attention, ne pas utiliser : gaSNCFGlobal

FAB DESIGN / CONVERTEO

18

- JEUDI 17 MAI 2018

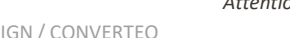

#### 2.

Appliquez cette variable à toutes les variables de paramétrages de tags Google Analytics, dans la section « plus de paramètres > configuration avancée » :

| × Aufmenting suspects                     |   |  |
|-------------------------------------------|---|--|
| Nom de la ferentiere eleberte (2)         |   |  |
| Wom de la ronceion globale 🔄              |   |  |
| (Constant - Renommage objet ga))          |   |  |
| Utiliser la version de débogage           |   |  |
| Faux                                      | • |  |
| Activer l'attribution améliorée des liens |   |  |
| Enur                                      |   |  |

Attention à bien l'appliquer à toutes les variables de paramétrage GA

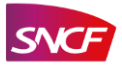

### 3.3 | NE PAS MULTIPLIER LES ESPACES DE TRAVAIL

Google Tag Manager autorise la création d'espaces de travail dissociés afin d'opérer des modifications multiples et de développer et tester des configurations de tag indépendamment des actions en cours sur d'autres espaces de travail. Cela permet d'éviter de publier le contenu d'un collègue par inadvertance. Les espaces de travail ne doivent être utilisés que pour de petites modifications et étant donné la limitation des personnes habilités au conteneur GTM nous préconisons de ne travailler que sur l'espace de travail par défaut en se coordonnant avec les parties prenantes habilitées au conteneur avant une mise en production du TMS.

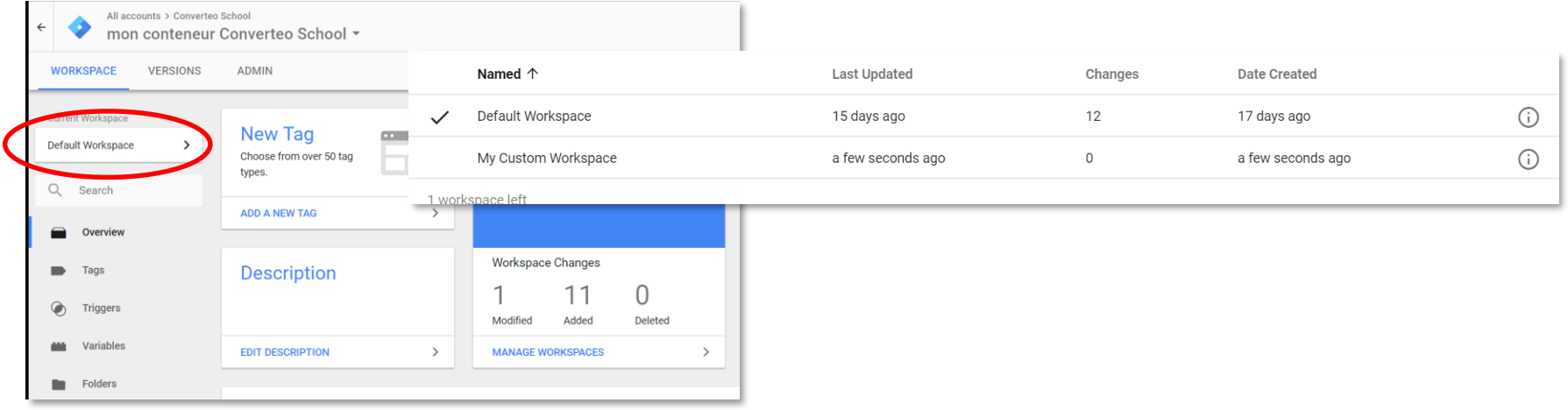

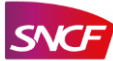

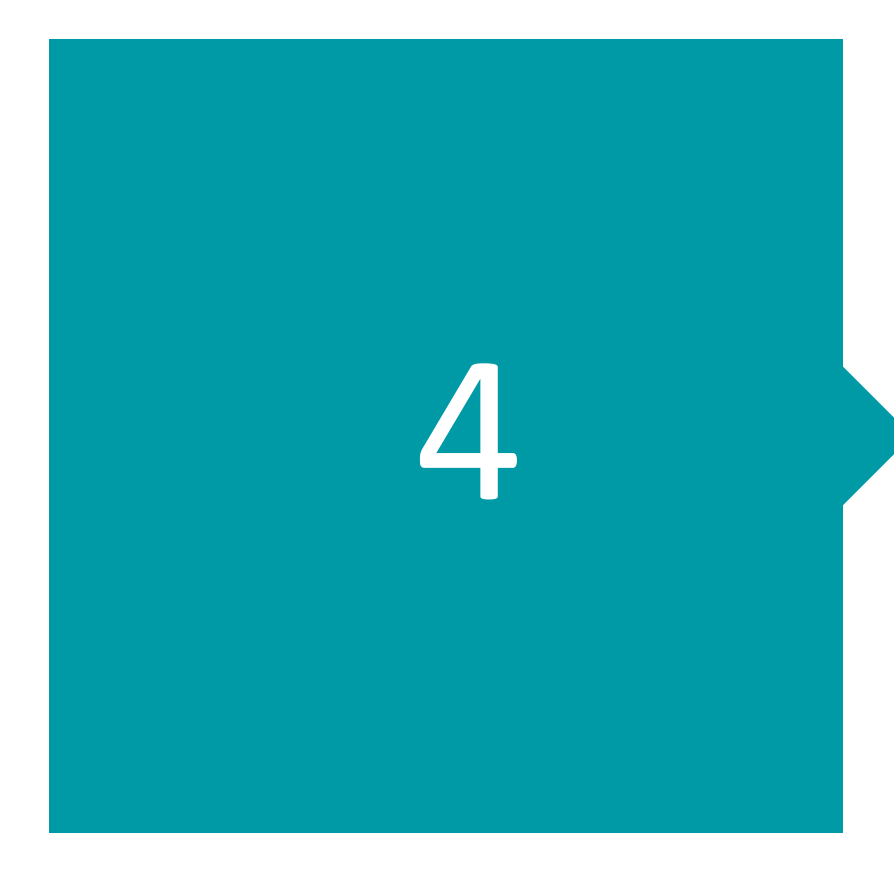

### AVANT DE METTRE EN PRODUCTION – JE PENSE À...

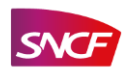

FAB DESIGN / CONVERTEO 20 – JEUDI 17 MAI 2018

### 4.1 | ... CRÉER UNE VERSION DE MON CONTENEUR

- Après avoir réalisé tous vos paramétrages, cliquez sur le bouton en haut à droite de l'interface principale : « submit » ou « envoyer » (image1)
- Une page s'ouvre, sélectionnez « create version » ou « créer une version »
- Ajoutez un nom à votre version ainsi qu'une description si nécessaire. Cela permettra dans le temps de retrouver le chemin des paramétrages exécutés au fil de l'eau. (image2)
- 4. Appuyez sur le bouton « create » ou « créer ».
- 5. La version de votre conteneur est créée avec les paramétrages faits à date dans l'interface.

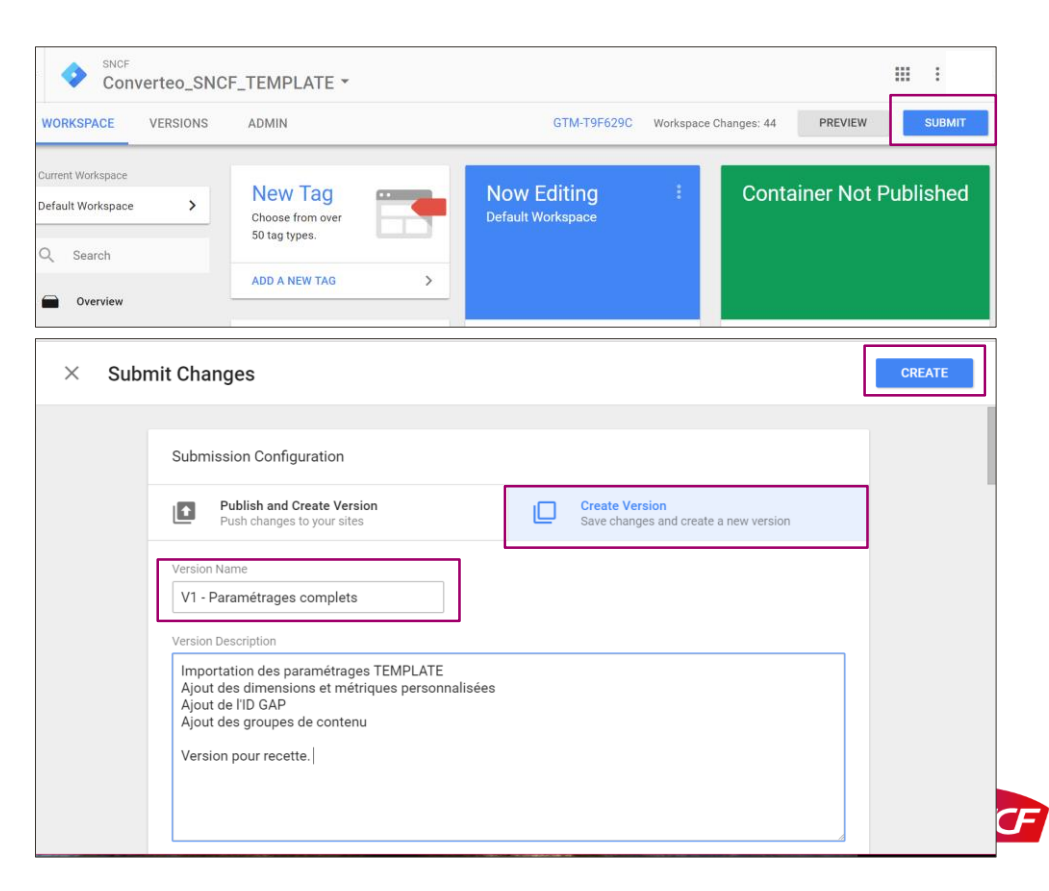

### 4.2 | ... TOUJOURS « PRÉVISUALISER » AVANT DE « PUBLIER »

Lorsque vous souhaitez faire la recette de votre plan de taggage ou d'un tag en particulier, il est nécessaire de prévisualiser le tracking avant de le mettre en production.

- Ce qui permet d'éviter les erreurs et de fiabiliser la collecte de la donnée.
- Pour cela, il est nécessaire de créer une version de votre conteneur (prérequis avant publication).

Enfin, vous pourrez prévisualiser le tracking paramétré dans le conteneur sur votre environnement :

- Cliquez sur le bouton « preview » ou « prévisualiser », en haut à droite de l'interface
- 2. GTM notifie que vous êtes en cours de prévisualisation.

3. Aller sur votre site (recharger la page), un bandeau s'affiche. Ce bandeau vous présente à chaque action réalisée sur le site, les tags envoyés.

Pour plus d'information, veuillez consulter le guide d'aide à l'implémentation d'un plan de taggage ou le lien suivant :

https://support.google.com/tagmanager/answer/6107056?hl=fr

**Pourquoi prévisualiser** : Un conteneur de tag est un outil pouvant impacter directement le Code source des pages et générer des erreurs en cas de mauvaise implémentation. Ceci peut impacter directement la mise en forme visuelle et fonctionnelle de mon site. Donc il est important de prévisualiser pour éviter tout problème technique.

| Now Previewing Workspace Default Workspace                                                                                                    |                    |  |               |  |
|----------------------------------------------------------------------------------------------------|--------------------|--|---------------|--|
| You can preview and debug the workspace by visiting your site from this web browser.<br>Debug pane not loading? Try reloading your site, ignoring cached content (i.e. hard refresh). 🔞 |                    |  |               |  |
| Refresh                                                                                                    | Leave Preview Mode |  | Share Preview |  |

Rafraichir et quitter le mode prévisualisation

Partager la prévisualisation avec un autre utilisateur.

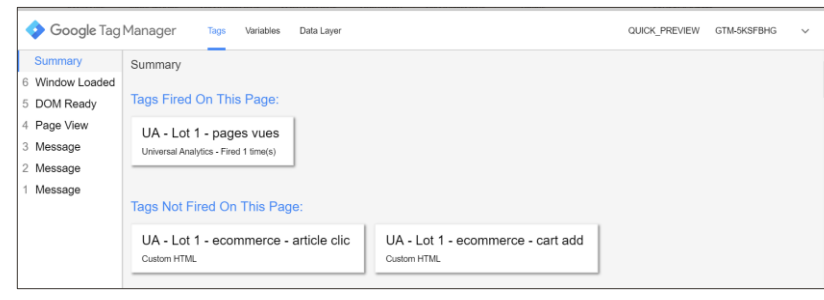

Module GTM sur le site

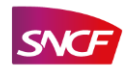

### RÉSUMÉ : QUE DOIS-JE ABSOLUMENT FAIRE DANS GTM ?

#### **RÉSUMÉ DE LA LISTE DES ACTIONS :**

- 1. Lorsque je créé mon compte, j'autorise l'adresse email du FAB DESIGN (fab.design.sncf@gmail.com) en tant qu'ADMIN (le plus haut niveau accordé) au compte GTM.
- 2. Je crée 1 seul conteneur :

• Un conteneur pour le tracking spécifique à mon entité, opéré par le référent Analytics de l'entité <u>Rappel</u>: Je n'aurai à implémenter sur le site qu'un seul plan de taggage GTM (dataLayer et les events). Mes deux conteneurs iront chercher l'information au sein de cet unique plan de taggage.

- 3. Je télécharge le fichier « template GTM » qui pré-créera les paramétrages nécessaires dans l'interface.
- 4. J'adapte les paramétrages à mon plan de taggage (ajout du bon ID GA, ajout des dimensions et statistiques personnalisées, ajout des groupes de contenus).

<u>Rappel</u>: Lorsque je crée mes balises, déclencheurs et variables, je respecte les nomenclatures imposées et la structure du plan de tagagge implémenté.

- 5. Je créé une version & prévisualise mes paramétrages et je vérifie qu'ils ne génèrent pas d'erreur avant de mettre en production une version.
- 6. Je mets en production et réalise une dernière recette.

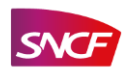

# MERCI DE VOTRE ATTENTION

#### JORDAN CHARLET - DIRECTEUR DE MISSION DESIGN DIGITAL CHEZ SNCF

*Email* : jordan.charlet@sncf.fr *Tel* : +33 (0)6 09 05 20 87

#### Consultants externes : ALEXANDRE CHARIKHI – CONSULTANT DIGITAL & DATA – CONVERTEO Email : ac@converteo.com Tel : +33 (0)1.84.25.31.70

#### CHARLOTTE POULAIN – CONSULTANT DIGITAL & DATA – CONVERTEO

*Email* : <u>cp@converteo.com</u> *Tel* : +33 (0)1.84.16.06.68

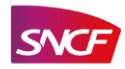